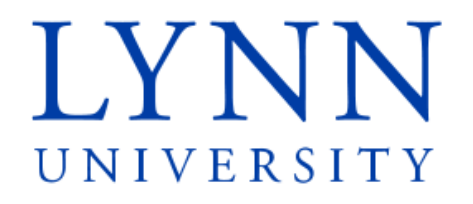

# How to set up your student refund preference

**Detailed Instructions for students** 

## Step 1: Sign in to myLynn

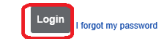

### myLYNN

Home Academics Student Finances Life at Lynn Employees New Students Parents and Families Help

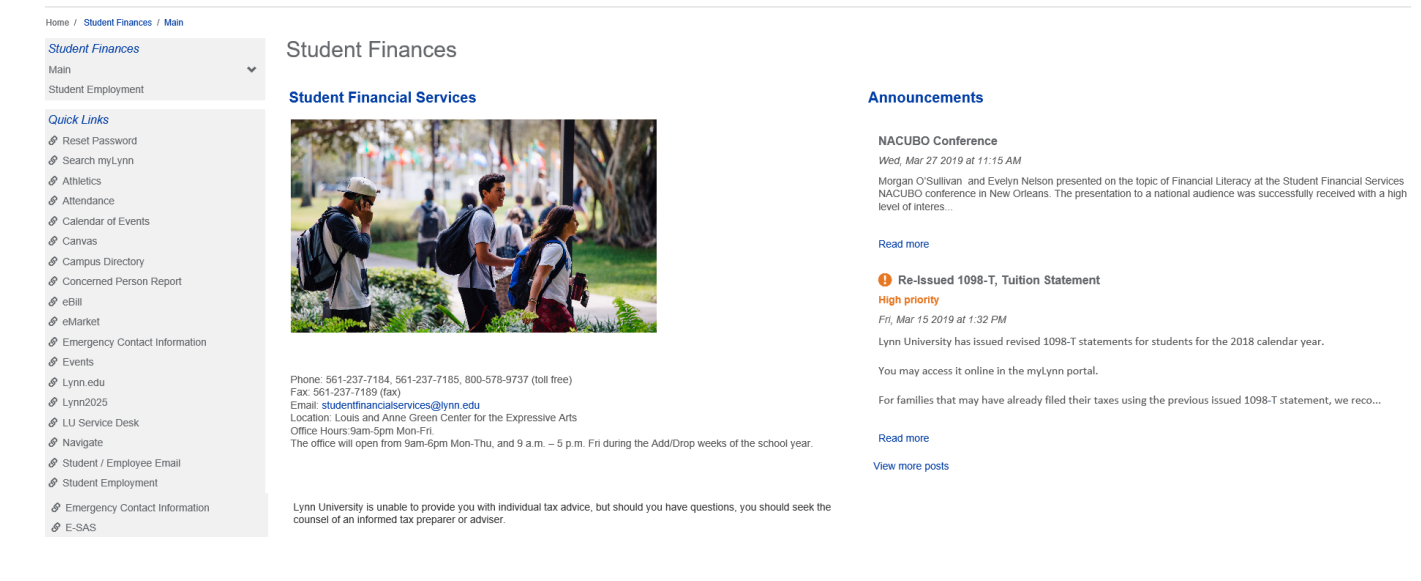

myLYNN

Login I forgot my password

Home Academics Student Finances Life at Lynn Employees New Students Parents and Families Help

Step 2: Click on Student Finances Step 3: Click on My Account

## myLYNN

Home Academics Student Finances Life at Lynn Forms Employees New Students Parents and Families Help My Pages

Student Finances

Student Financial Services

Home / Student Finances / Main Student Finances Documents and Forms My Account

My ESAS Health Insurance international Students 1098T Tax Forms Student Employment hree Year Program

#### Quick Links

My Pages Reset Password Athletics & Calendar of Events Ø Canvas & Campus Directory & Concerned Person Report

🖉 eBill & Student Employment

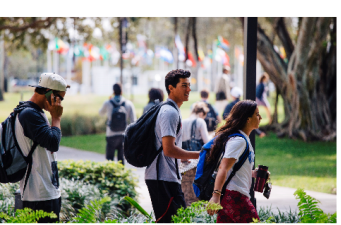

Phone: 561-237-7184, 561-237-7185, 800-578-9737 (toll free) Fax: 561-237-7189 (fax) Email: studentfinancialservices@lynn.edu Entails subcerninanciaes/writesggymin.edu Location: Louis and Anne Green Center for the Expressive Arts Office Hours Sam-Spm Mon-Fri. The office will open from Sam-Spm Mon-Thu, and 9 a.m. – 5 p.m. Fri during the Add/Drop weeks of the school year. Announcements

#### /Edit Content NACUBO Conference

Wed. Mar 27 2019 at 11:15 AM

Morgan O'Sullivan and Evelyn Nelson presented on the topic of Financial Literacy at the Student Financial Services NACUBO conference in New Orleans. The presentation to a national audience was successfully received with a high level of interes..

1

#### Read more

Re-Issued 1098-T, Tuition Statement

High priority Fri, Mar 15 2019 at 1:32 PM

Lynn University has issued revised 1098-T statements for students for the 2018 calendar year.

You may access it online in the myLynn portal.

For families that may have already filed their taxes using the previous issued 1098-T statement, we reco...

Read more

#### View more posts

#### Student Finances

Main

Documents and Forms

My Account

My ESAS

Health Insurance

International Students

1098T Tax Forms

Student Employment

Three Year Program

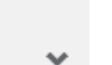

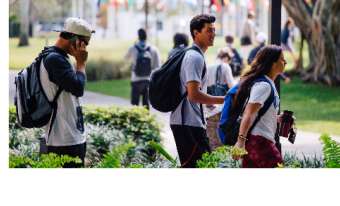

Step 4: Click on the link that says ACH Account Information Set-Up Form

# Student Finances Main Documents and Forms

My Account

My ESAS

Health Insurance

International Students

1098T Tax Forms

Three Year Program

Veteran Affairs

### Quick Links

My Pages

Reset Password

8 Search myLynn

Athletics

# My Account

## **My Account Info**

My Account Balances Course and Fee Statement

## Pay Online with Transact (formerly CashNet) Integrated Payments

#### Make Online Payment Now or Setup Authorized User

Service fee is 2.85% for domestic Credit Card transactions and 4.25% for international Credit Card transactions. The minimum service fee for card transactions over \$20 and less than \$106 will be \$3. Credit Cards Accepted: MASTERCARD, DISCOVER, AMERICAN EXPRESS, VISA or DINER'S.No Service Fee for E-Check Payment.

## Refund Set-Up

View Reports

ACH Account Information Set-Up Form

Step 5: To input your bank information, select Next Page. The bank information is required to enable the University to send any potential refund back to your bank account once requested.

## myLYNN

Home Academics Student Finances Life at Lynn Forms Employees New Students Parents and Families Help My Pages

| me / Student Finances / My Account / Ref | ind Set-up |                                                                                                    |
|------------------------------------------|------------|----------------------------------------------------------------------------------------------------|
| udent Finances                           |            | My Account                                                                                                    |
| ain                                      |            |                                                                                                    |
| ocuments and Forms                       |            | Refund Set-up                                                                                                    |
| y Account                                | ~          |                                                                                                    |
| y ESAS                                   |            | Refund account information                                                                                               |
| ealth Insurance                          |            | Instructions                                                                                                    |
| ternational Students                     |            | All refunds will be processed through the bank account information provided by the student and made payable to students. |
| 98T Tax Forms                            |            | Definite normality remains 4 to 2 weeks for announced and increasing once credit is available on the account             |
| udent Employment                         |            | Tentina normaly require 1 to 2 meets to approve and processing once even is arranged on the account.                     |
| nree Year Program                        |            | (1) Complete the PDF page with your request and forward to:<br>Shuther Financial Services                                |
| uick Links                               |            | 00011 Millian Jini Boor Rolon, FL 33431<br>OR Fax. (561) 237-7189.                                                       |
| y Pages                                  | ~          | (2) Complete your bank account information on this form                                                                  |
| Reset Password                           |            | (c) ourlieves Joan annu encount annumente ou and route.                                                                  |
| Search myLynn                            |            | Please click on the "NEXT PAGE" link.                                                                                    |
| Athletics                                |            |                                                                                                    |
| Attendance                               |            | < Previous Page View Table of Contents Next page>                                                                        |
| Calendar of Events                       |            |                                                                                                    |
| Canvas                                   |            |                                                                                                    |
|                                          |            |                                                                                                    |

1

| <previous page<="" th=""><th>View Table of Contents</th><th>Next page&gt;</th></previous> | View Table of Contents | Next page> |
|-------------------------------------------------------------------------------------------|------------------------|------------|
|                                                                                           |                        |            |

# Step 6: Enter your bank routing, account number and account type Step 7: Select Next Page

#### My Account

#### Refund Set-up

| Refund account information                                                                                                    |                                                                                                    |
|----------------------------------------------------------------------------------------------------|----------------------------------------------------------------------------------------------------|
| Section 1: Personal Information                                                                                                    |                                                                                                    |
| Page 1 of 1                                                                                                    |                                                                                                    |
| Student information<br>Your Lynn ID number, your name and today's date should already be indicated below.                                                                                                    |                                                                                                    |
| 1.ID Number                                                                                                    |                                                                                                    |
| 2.Student Name                                                                                                    | 6/7/2019                                                                                                    |
| 3.Today's Date                                                                                                    |                                                                                                    |
| Refund Information<br>In this section, please enter your bank account information. This must be a bank account<br>Click here to view account and routing numbers sample.<br>Click on the "Next Page" link to review and submit. | that has your name on it that matches the student name above. (If your name does not match the bank account name, the bank will reject your refund. |
| 4.Bank Routing Number                                                                                                    | *Required                                                                                                    |
| 5.Bank account number                                                                                                    | Required                                                                                                    |
| 6.Account Type:                                                                                                    | Checking  Required                                                                                                    |
|                                                                                                    |                                                                                                    |

|                                                                                                    |                        | 1 |            | 1 |
|----------------------------------------------------------------------------------------------------|------------------------|---|------------|---|
| <previous page<="" td=""><td>View Table of Contents</td><td></td><td>Next page&gt;</td><td></td></previous> | View Table of Contents |   | Next page> |   |

#### **Refund Information**

In this section, please enter your bank account information. This must be a bank account that has your name on it that matches the student name above. (If your name does not match the bank account name, the bank will reject your refund. Click here to view account and routing numbers sample.

| Click on the "Ne | ext Page" link to | review and submit. |
|------------------|-------------------|--------------------|

| 4 Dank Dauting Number  | *Required            |
|------------------------|----------------------|
| 4. Darik Kouung Number | *Required            |
| 5.Bank account number  | Checking   *Required |
| 6.Account Type:        |                      |

| <fievious fage<="" th=""></fievious> |
|--------------------------------------|
|--------------------------------------|

# Step 8: Review the information that you have entered Step 9: Select Submit Form

| My Account                                                                                                    | ۵ ه                                                                                                    |
|----------------------------------------------------------------------------------------------------|----------------------------------------------------------------------------------------------------|
| Refund Set-up                                                                                                    | 0                                                                                                    |
| Refund account information                                                                                                    |                                                                                                    |
| Review and Submit<br>Please take a moment to review your responses. You can make changes by going back into the form via the p                                                                                                    | rovided links of the table of contents. If everything is satisfactory, submit the form using the submit button at the bottom of the screen. |
| Personal Information                                                                                                    |                                                                                                    |
| Student information<br>Your Lynn ID number, your name and today's date should already be indicated below:                                                                                                    |                                                                                                    |
| 1.ID Number                                                                                                    |                                                                                                    |
| 2.Student Name                                                                                                    |                                                                                                    |
| 3.Today's Date                                                                                                    | 6/7/2019                                                                                                    |
| Refund Information<br>In this section, please enter your bank account information. This must be a bank account that has your nam<br>Click here to view account and routing numbers sample.<br>Click on the 'Next Page' ink to review and submit. | e on it that matches the student name above. (If your name does not match the bank account name, the bank will reject your refund.          |
|                                                                                                    | 1234567891                                                                                                    |
| 4.Bank Routing Number                                                                                                    |                                                                                                    |
| 5.Bank account number                                                                                                    | 987664321987654321                                                                                                    |
|                                                                                                    | Checking                                                                                                    |
| 6.Account Type:                                                                                                    |                                                                                                    |
| Submit Your Form<br>If everything above is as you would like it, please submit your form using this button.                                                                                                    | Submit Form                                                                                                    |
| <previous page<="" td=""><td>View Table of Contents</td></previous>                                                                                                    | View Table of Contents                                                                                                    |

#### Submit Your Form

If everything above is as you would like it, please submit your form using this button.

| $\frown$ |             |  |
|----------|-------------|--|
|          | Submit Form |  |
|          |             |  |

View Table of Contents

Step 10: The process is complete

| myLYNN                               |                   |                                                                                   |
|--------------------------------------|-------------------|-----------------------------------------------------------------------------------|
| Home Academics Stu                   | udent Finar       | nces Life at Lynn Forms Employees New Students Parents and Families Help My Pages |
| Home / Student Finances / My Account | nt / Refund Set-u | th                                                                                |
| Student Finances                     |                   | My Account                                                                        |
| Main                                 |                   |                                                                                   |
| Documents and Forms                  |                   | Refund Set-up                                                                     |
| My Account                           | ~                 | Kelulu Set-up                                                                     |
| My ESAS                              |                   | F Your form has been successfully submitted.                                      |
| Health Insurance                     |                   |                                                                                   |
| International Students               |                   |                                                                                   |
| 1098T Tax Forms                      |                   | Refund Bank Information                                                           |
| Student Employment                   |                   |                                                                                   |
| Three Year Program                   |                   | Refund account information                                                        |